# 华美银行 Velo 账户入金指引

### 温馨提示:

1. 客户存入资金所使用的银行账户名称必须与于广发证券(香港)的账户名称一致,不可使用他人银行账户或联名银 行账户转账。

## 通过美国华美银行存入资金,操作流程和使用指引如下:

1.将资金转账至广发证券(香港)的银行账户
2.通知广发证券(香港)收款

#### 1.将资金转账至广发证券(香港)的银行账户

以下为广发证券 (香港) 收款账户资料: 收款账户类型: 国际电汇 SWIFT 代码: EWBKHKHH 汇出货币:USD 收款人名称或券商名称: GF Securities HK Brokerage Ltd -账户号码: 2581001600971500 收款人国家/地区: Hong Kong(SAR) 地址 (第一行): Client 汇款附言: 建议您填写您在广发香港开立的证券账号, 如 10100561 注意: 地址 (第一行) Client 前有一个空格, 请注意。

10.3 10.1 10.3 10.5 @ 🕅 🖸 41% 💷 3:08 E Sal 10.1 👁 🚺 🖸 41% 🔲 3:08 10 %al 8.9 @ 🔃 🐨 50% 💷 ) 1:55 转账服务 转入资金 > o 选择收款账户 日常缴费> 转账> 已排期的转账订单 的缴费订单 新增收款账户 请洗择账户类型 管理收款账户 管理繳 Velo账户 转账给其他Velo个人账户 转账限额 > 查看缴费记 其他美国境内个人账户 通过ACH或者电汇方式转账给其他美国境内个人账户 美国境内企业/券商账户 转账给美国境内企业/券商账户 日 存入支票 国际电汇 转账给美国境外账户 收款账户 11 红包 > 支付宝账户 6.7 K暂时不可用,请稍后再试。 ▶ 新增收款账户 5 

第1步.打开华美银行 app-velo, 点击【转账服务】-【转账】,选择【收款账户】-【新增收款账户】-【国际电汇】。

#### 第2步.填写转账信息,转账信息可参考下图。

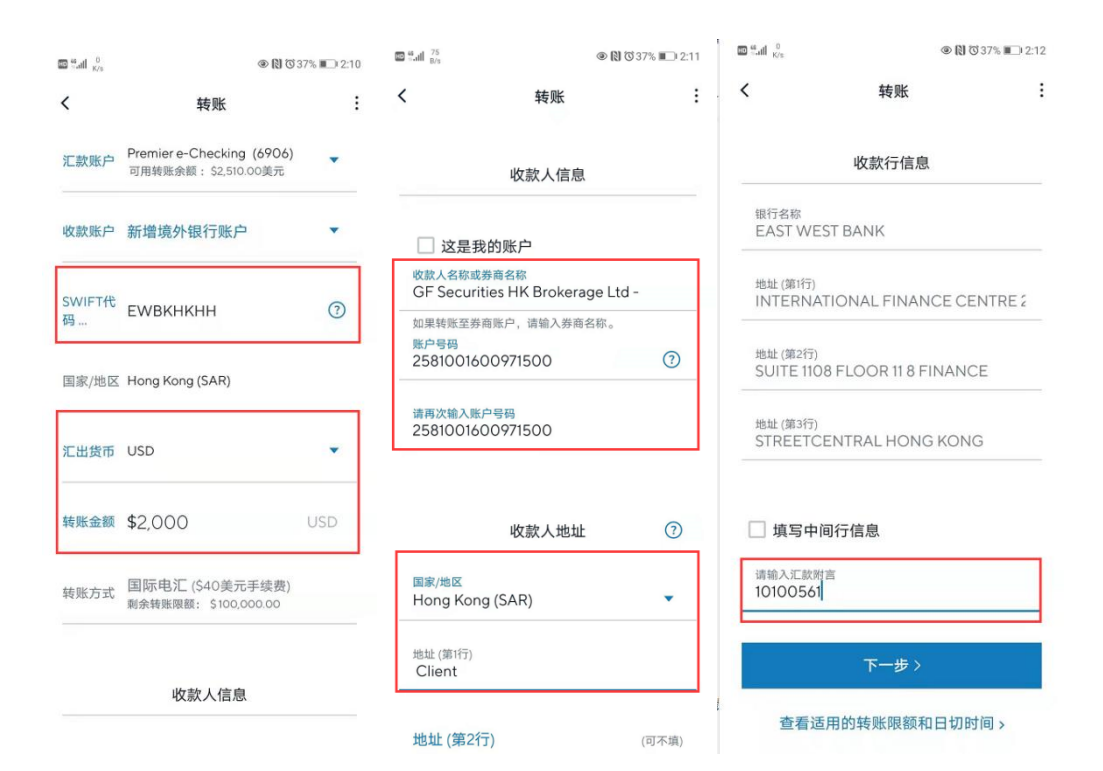

第3步.APP 提交转账申请后,您将在您华美银行账户绑定的邮箱中,收到华美银行发送的国际电汇转账凭证的邮件, 请将邮件中该凭证的转账收据部分截图,该截图用于后续存款通知的上传银行证明。

| 特际收据<br>East West Bank<br>P.O. Box 927, Alhambra, CA 91802-0927<br><u>digital.eastwestbank.com</u>                                                                                                    |                               |  |  |  |
|----------------------------------------------------------------------------------------------------|-------------------------------|--|--|--|
| 转账发起日:2021-05-18 08:20:25 GMT (格林尼治标准时间)<br>汇出银行账号:XXXX5906<br>收款人:<br>GF Securities HK Brokerage Ltd -<br>Client                                                                                             |                               |  |  |  |
| Hong Kong (SAR)<br>检数银行:<br>EAST WEST BANK<br>INTERNATIONAL FINANCE CENTRE 2<br>SUITE 1108 FLOOR 11 8 FINANCE<br>STREETCENTRAL HONG KONG<br>Hong Kong (SAR)<br>收数银行録号 : XXXX1500<br>攝歌日: 2021-05-24 PT (U.S.) |                               |  |  |  |
| 转账金额<br>手续要                                                                                                    | \$150.00 USD<br>+ \$40.00 USD |  |  |  |
| 打貯金額                                                                                                    | \$190.00 USD                  |  |  |  |
| <sup>特別</sup> 五朝                                                                                                    | \$150.00 USD                  |  |  |  |
| 英收金额                                                                                                    | \$130.00 USD                  |  |  |  |

## 2.通知广发证券(香港)收款

| 🖾 🏭 18.1<br>K/s            | \$ 72% 📖 10:36 | 10 tf.ull 8.4<br>K/s |                  | © [8] ©   | 72% 💷 10:36   |
|----------------------------|----------------|----------------------|------------------|-----------|---------------|
|                            | 0              | <                    | 业务               | 办理        |               |
| <b>立即登录</b><br>帝母后面查看个人信息  | >              | ■账户业务                |                  |           |               |
| 豆状四份显有一八回志                 |                | 资料修改                 | <b>目</b><br>风险测评 | 融<br>证券融资 | 银行维护          |
| 我的交易账号<br><sup>登录或开户</sup> | >              | <b>一</b> 股票存取        |                  |           |               |
|                            |                | 资金业务                 |                  |           |               |
|                            |                | <b>一</b> 取款申请        | <b>⑤</b><br>币种兑换 | 资金调拨      | <b>人</b> 存款通知 |
|                            | 30)171(B       | 资金流水                 |                  |           |               |
| ê 9 ()                     |                | ▌银行业务                |                  |           |               |
| 我的客户经理 智能客服 关于我们           |                | 二款通                  |                  |           |               |
| <u>ili</u> = 0             |                | ┃其他                  |                  |           |               |

第1步.登录广发证券(香港)APP-**易淘金国际**,选择【我的】-【业务办理】-【存款通知】

第2步.填写存款信息

a. 选择存款方式为**转账**,选择币种**美元**;

b. 输入**存款金额**;

c. 选择款项汇出银行为"**华美银行**",填写华美**银行账号**,可点击华美银行 APP-我的账户,查看及复制您的华美银行账号;

我的账户

| PREMIER E-CHECKING (69        | 206)                                      | PREMIER E-CHECKING (6906) |                |  |
|-------------------------------|-------------------------------------------|---------------------------|----------------|--|
|                               | \$2,510 <sup>.00</sup><br><sub>可用余额</sub> | ABA/ROUTING NO. 🕖         | 322070381 复制   |  |
| 申请Visa <sup>®</sup> 借记卡,可在全球多 | 多个商家和数万个                                  | 账户号码 ⑦                    | 21618 6 复制     |  |
| ATM网点使用。<br>好的,知道了            | 了解更多                                      | SWIFT 代码 ⑦                | EWBKUS66XXX 复制 |  |

d. 上传成功转账的银行截图以作证明;

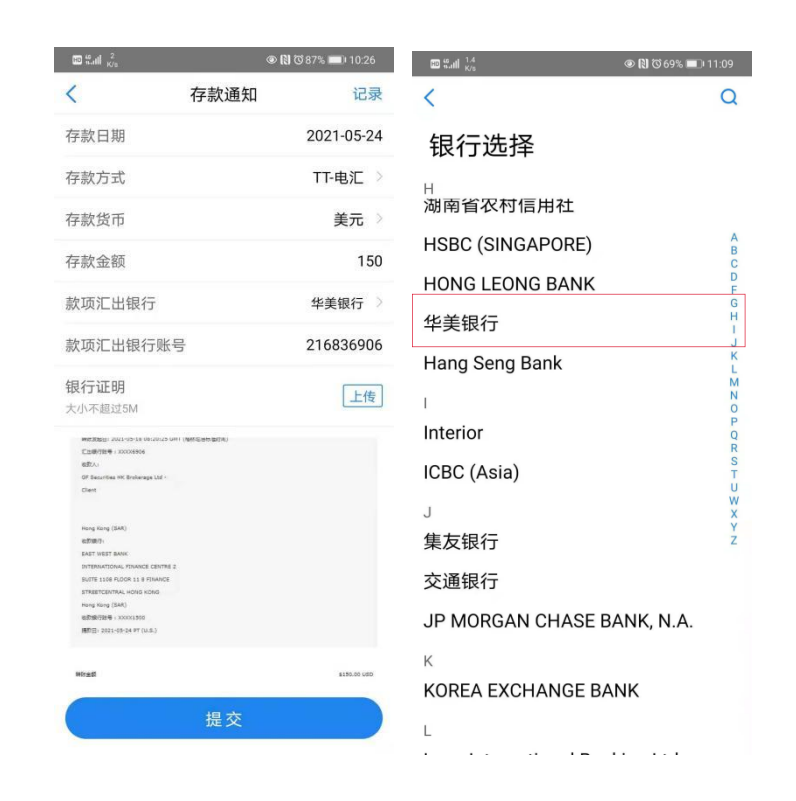

#### 免责声明

1.以上指引截图仅供参考,如与银行提供之实际界面有出入,请以银行实际界面为准。

2.购汇额度及汇款用途请参照国家外汇管理局相关规定。

3.如有疑问,请及时与相关银行及/或国家外汇管理局联系。广发证券(香港)不承担由此指引引起的任何损失。